## How to configure Cabinet Display Options

Cadimage.zendesk.com/hc/en-us/articles/205218106-How-to-configure-Cabinet-Display-Options

Once you have created a Cadimage Cabinet, you can modify its **Display Options** via the menu on the left side of the Settings Dialogue (see image below).

In this area you can modify:

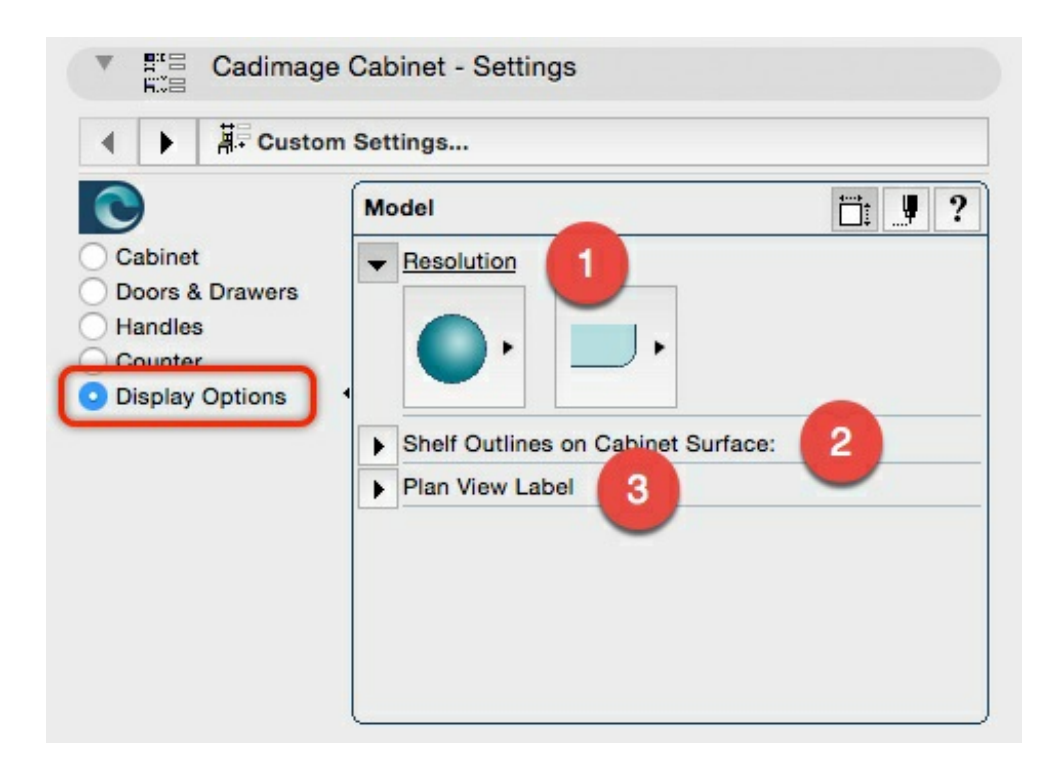

## Resolution

Here you can choose to set the Model Properties as:

and the Plan View Symbol as:

Both of these options allow you to control the performance of the model. High resolution cabinets look the best – but may be difficult for your computer to work with if you have a number of them. By decreasing the resolution you will improve the performance of the 3D Window as well as 3D generated views such as sections or elevations.

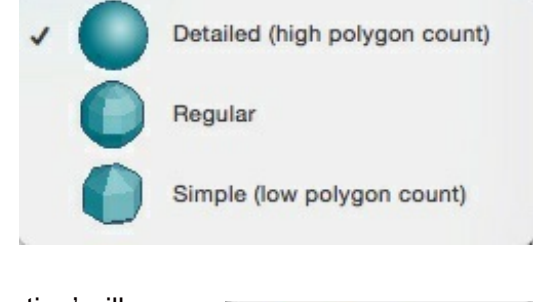

In a similar way, if you have large numbers of cabinets on plan, a 'Projection' will have slower performance than a symbol based view. This is because the projection needs to generate the 3D view in order to display the plan view symbol. The symbol on the other hand uses a script to show a symbolic view of the cabinet.

## Shelf Outlines

This setting controls whether you will see the shelf outlines on the surface of your cabinet:

Projection

Symbolic

|                                                                     | Model                                                                                                    | i ♥ ? |
|---------------------------------------------------------------------|----------------------------------------------------------------------------------------------------|-------|
| Cabinet<br>Doors & Drawers<br>Handles<br>Counter<br>Display Options | <ul> <li>Resolution</li> <li>Shelf Outlines on Cabinet Surface:</li> <li>Shelf Outlines on Model Surface:</li> <li>30.0 Dash Length</li> <li>Plan View Label</li> </ul> | e     |

You can either choose to have the Shelf Outlines on Model Surface 'On' or 'Off' and you can set the Dash Length.

**TIP:** As the Dash Length is drawn by the object and not placed as a 'dashed line', you may need to check your sections and interior elevations to make sure these are correct for the scale you are working with.

## Plan View Label

Here you can set a **Plan View Label**:

| Model         Cabinet         Doors & Drawers         Handles         Counter         Display Options             Full Label Text         Orientation | Cust                                                                                               | om Settings                  |                                    |  |
|----------------------------------------------------------------------------------------------------|----------------------------------------------------------------------------------------------------|------------------------------|------------------------------------|--|
| Cabinet Doors & Drawers Handles Counter Display Options Resolution Content Full Label Text Orientation                                                | 0                                                                                                  | Model                        |                                    |  |
| Doors & Drawers         Handles         Counter         Display Options         Full Label Text         Orientation                                   | Cabinet                                                                                            | Resolution                   |                                    |  |
| Counter<br>Display Options<br>Plan View Label<br>Content<br>Full Label Text<br>Orientation                                                            | <ul> <li>Doors &amp; Drawers</li> <li>Handles</li> <li>Counter</li> <li>Display Options</li> </ul> | Shelf Outlines on Cabinet Su | Shelf Outlines on Cabinet Surface: |  |
| Content<br>Display Options<br>Full Label Text<br>Orientation                                                                                          |                                                                                                    | ✓ Plan View Label            |                                    |  |
| Full Label Text Short<br>Orientation                                                                                                    |                                                                                                    | Content                      |                                    |  |
| Orientation                                                                                                    |                                                                                                    | Full Label Text              | Short                              |  |
|                                                                                                    |                                                                                                    | Orientation                  |                                    |  |

In this area you can add content for **Full Label Text** and **Short Label Text**, and whether the label rotates with the cabinet or not.

**TIP:** The Floor Plan display is controlled through **Model View Options** for Cadimage Cabinets. The data can also be used for scheduling purposes.